## GUIDA ALL'INSTALLAZIONE DI AUTO-C.A. FREE Per AutoCAD/LT 2010-2011-2012

Per poter installare correttamente Auto-C.A. Free all'interno di AutoCAD eseguire le istruzioni seguenti:

1) Assicurarsi di non avere aperto AutoCAD/LT;

2) Installare in locale il file

- Setup\_Auto\_C.A\_Free-32\_2010\_02.10.2011.exe per il sistema operativo a 32bit;
- Setup\_Auto\_C.A\_Free-64\_2010\_02.10.2011.exe per il sistema operativo a 64bit;

3) Seguire le indicazioni fino alla completa installazione del programma;

4) Aprire l'ambiente AutoCAD/LT all'interno del quale si è installato il software Auto\_C.A.;

5) Inserire la "Barra dei menù" come indicato in figura:

| 🛕 🚬 🖻 🗁 🗟 😫 🐀 + 🖻 •            | Autodesk AutoCAD 2015 - RIVENDIT                 | A NON AUTORIZZATA Disegno1.dwg                                                                                 | Digitare parola chiave o frase    | 👫 👤 Accedi 🛛 🔹 🗶 🖄     | · ? · - 🛛 ×                           |
|--------------------------------|--------------------------------------------------|----------------------------------------------------------------------------------------------------|-----------------------------------|------------------------|---------------------------------------|
| Inizio Inserisci Annota Pa     | Personalizza barra degli strumenti Accesso rapid | aggiuntivi Autodesk 360 BIM 360                                                                                | Performance Applicazioni disponib | ili 🗖 -                |                                       |
| / 2 🥥 🤇 🚦                      | ✓ Nuovo<br>✓ Apri                                |                                                                                                    |                                   | DaLayer -<br>DaLayer - |                                       |
| Linea Polilinea Cerchio Arco   | 🗸 Salva                                          | Insensci 🥪 🗸 🔒                                                                                                 | Corrispondenza                    | DaLayer - Gruppo       | N N N N N N N N N N N N N N N N N N N |
| Disegna 👻                      | ✓ Salva con nome                                 | Blocco 👻                                                                                                    | Edita - Prop                      | orietà 🕶 🗳 Gruppi 🤊    |                                       |
| Nuova scheda Disegno1          | 🗸 Stampa                                         |                                                                                                    |                                   |                        |                                       |
| ( 10h-10/mframe 201            |                                                  |                                                                                                    |                                   |                        |                                       |
| [=][Atto][Wireframe 2D]        | 🗸 Ripeti                                         |                                                                                                    |                                   |                        | _ D X                                 |
|                                |                                                  | The second second second second second second second second second second second second second second second s |                                   |                        | N                                     |
|                                | Corrispondenza con proprietà                     |                                                                                                    |                                   |                        | O ALTO E                              |
|                                | Stampa batch                                     |                                                                                                    |                                   |                        |                                       |
|                                | Anteprima di stampa                              |                                                                                                    |                                   |                        | S                                     |
|                                | Proprietà                                        |                                                                                                    |                                   |                        | WCS                                   |
|                                | Gestione gruppo di fogli                         |                                                                                                    |                                   |                        |                                       |
|                                | Render                                           | b) Clic su "M                                                                                                  |                                   |                        |                                       |
| -                              | Altri comandi                                    |                                                                                                    |                                   |                        |                                       |
|                                | Mostra barra dei menu                            | +                                                                                                    |                                   |                        | Sin                                   |
|                                | Mostra al di sotto della barra multifunzione     | Mostra harra dei menu                                                                                          |                                   |                        | X.                                    |
|                                |                                                  |                                                                                                    |                                   |                        |                                       |
|                                |                                                  | Premere F1 per ulteriori informazioni                                                                          |                                   |                        | alp-                                  |
|                                |                                                  |                                                                                                    |                                   |                        | 000                                   |
|                                |                                                  |                                                                                                    |                                   |                        |                                       |
| Y                              |                                                  |                                                                                                    |                                   |                        |                                       |
| ×                              |                                                  |                                                                                                    |                                   |                        |                                       |
| Computer a company sing di ang | ante enotes stainen sil                          |                                                                                                    |                                   |                        |                                       |
| Digitare un comando            | omento errato: stringp nil                       |                                                                                                    |                                   |                        |                                       |
| Modello Lavout1 Lavout2 +      |                                                  |                                                                                                    |                                   | a . V . /              |                                       |

## a) Aprire il menù a tendina

6) Digitare il comando "SECURELOAD" nella linea di comando, premere INVIO ed assicurarsi che il valore sia impostato su <0>

| Y             |            |             |           |          |         |   |  |
|---------------|------------|-------------|-----------|----------|---------|---|--|
| ×             |            |             |           |          |         |   |  |
| X Comando: Si | ECURELOAD  |             |           |          |         | _ |  |
| २ 🎲 - SECURE  | LOAD Digit | are nuovo v | alore per | SECURELO | AD <0>: |   |  |
| Modelio       | ayouti Lay | oui2 +      |           |          |         |   |  |

- 7) Digitare il comando "+AUTOCA" nella linea di comando e premere INVIO;
- 8) Assicurarsi che sulla "Barra dei menù" compaia il menù "Auto\_C.A.";

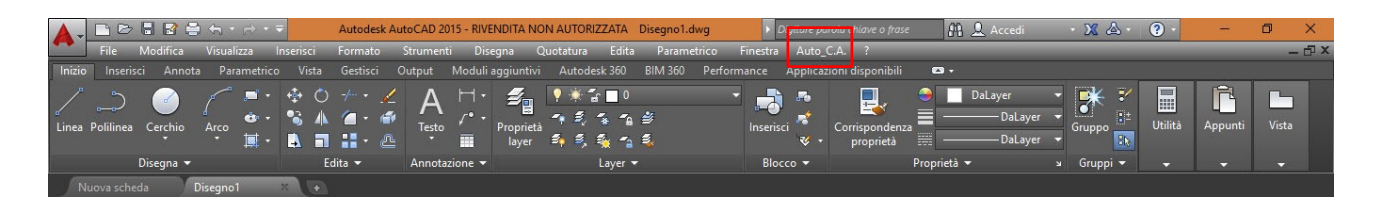

8) Avviare il "Menu Auto\_C.A.".

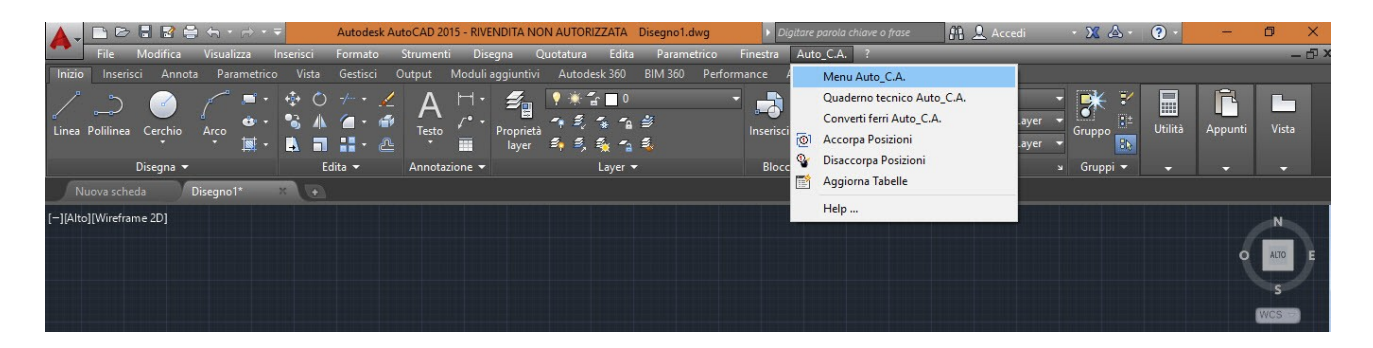

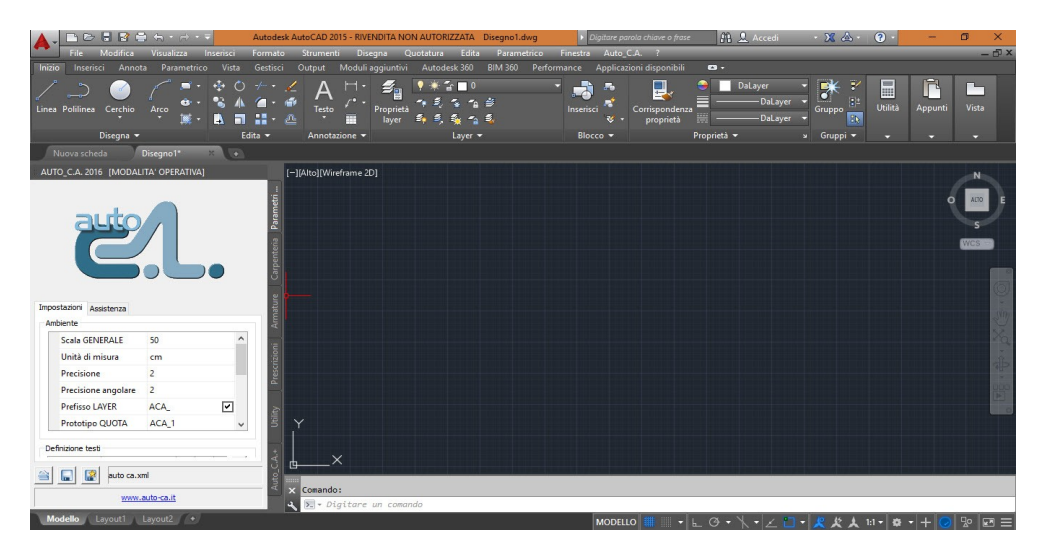

## **ATTENZIONE!**

Nel caso in cui il comando "+AUTOCA" non venisse riconosciuto da <u>AutoCAD LT</u> seguire le seguenti istruzioni:

1) Assicurarsi di non avere aperto AutoCAD LT;

2) Seguire il seguente percorso file

- C:\Program Files\AutoCA\r18x32 per un sistema operativo a 32bit;
- C:\Program Files\AutoCA\r18x64 per un sistema operativo a 64bit;

3) Lanciare il file

- LTSetup..x32.exe per un sistema operativo a 32bit;
- LTSetup..x64.exe per un sistema operativo a 64bit;

4) Aprire l'ambiente AutoCAD/LT all'interno del quale si è installato il software Auto\_C.A.;

5) Digitare il comando "+AUTOCA" nella linea di comando e premere INVIO;

6) Assicurarsi che sulla "Barra dei menù" compaia il menù "Auto\_C.A.";

7) Avviare il "Menu Auto\_C.A.".